令和6年度障害者雇用納付金事務説明会資料 (参考)障害者雇用納付金電子申告申請システム 操作マニュアルP47-64 2023年1月11日発行/2023年8月4日第2版

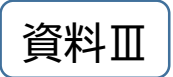

## 【参考資料】

#### 障害者情報の入力例

- 1 障害者情報 入力基本形
- 2 年度の途中で障害者になった場合
- 3 年度の途中で身体障害の等級が変更になった場合
- 4 身体障害の再認定に伴う留意点
- 5 精神障害者手帳の有効期限が切れている場合
- 6 年度の途中で退職した場合
- 7 人事異動により事業所が変わった場合
- 8 雇用契約の変更により雇用区分が変わった場合
- 9 手帳の返還等により、障害者に該当しなくなった場合
- 10 特定短時間労働者の入力基本形
- ※ 記入説明書と併せてご覧ください

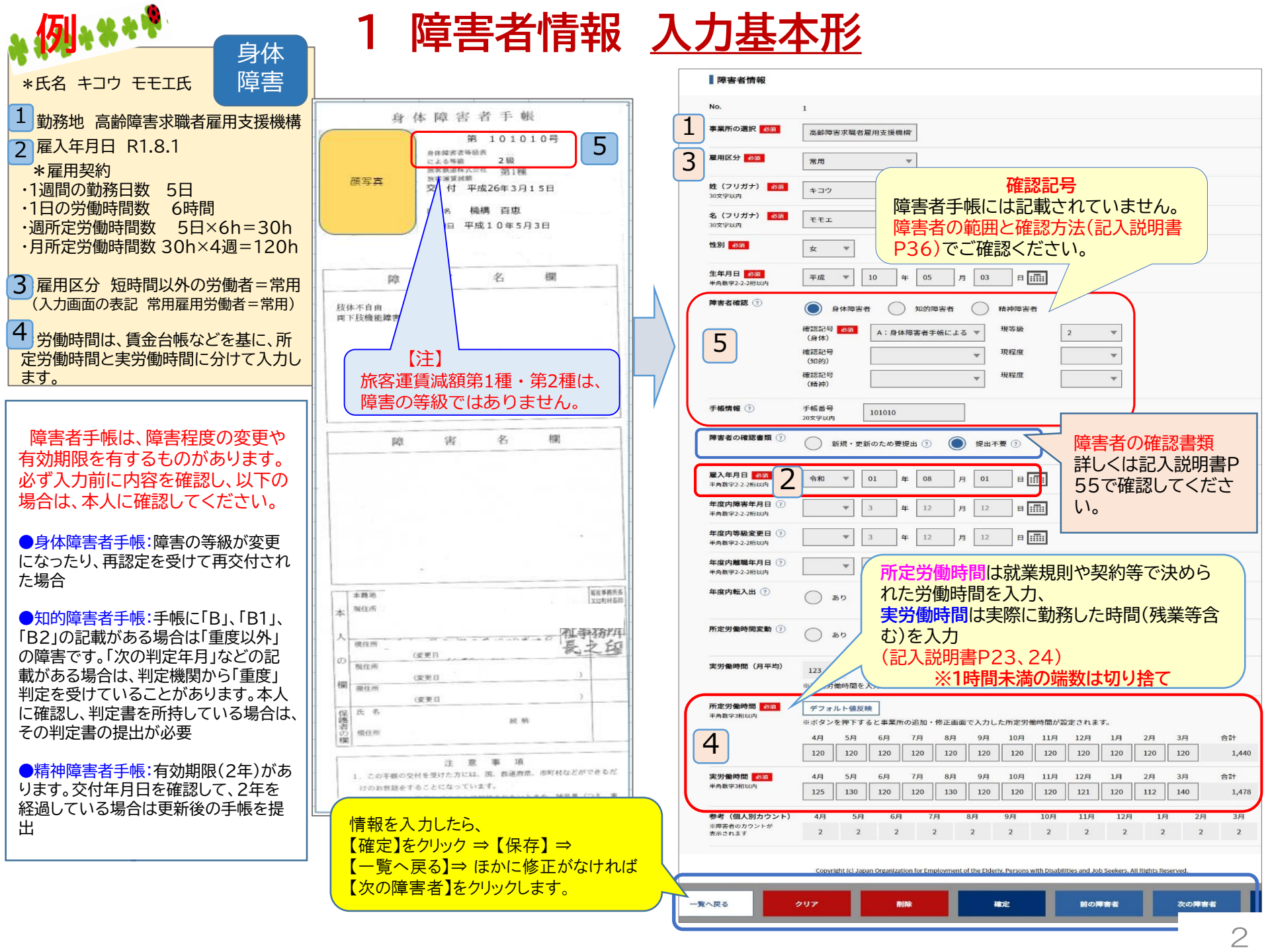

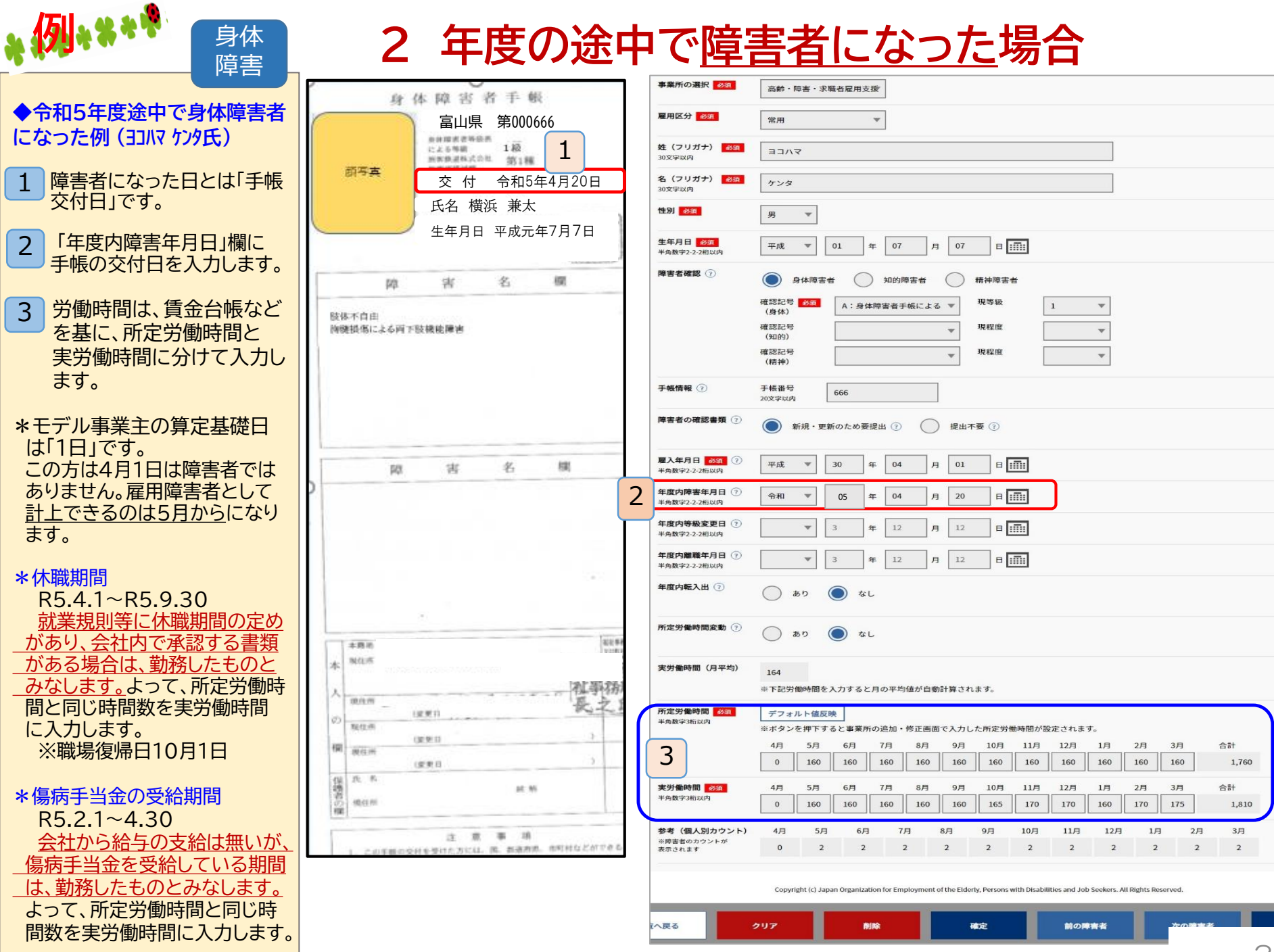

#### .例\*\*\*\* 3 年度の途中で身体障害の等級が変更になった場合

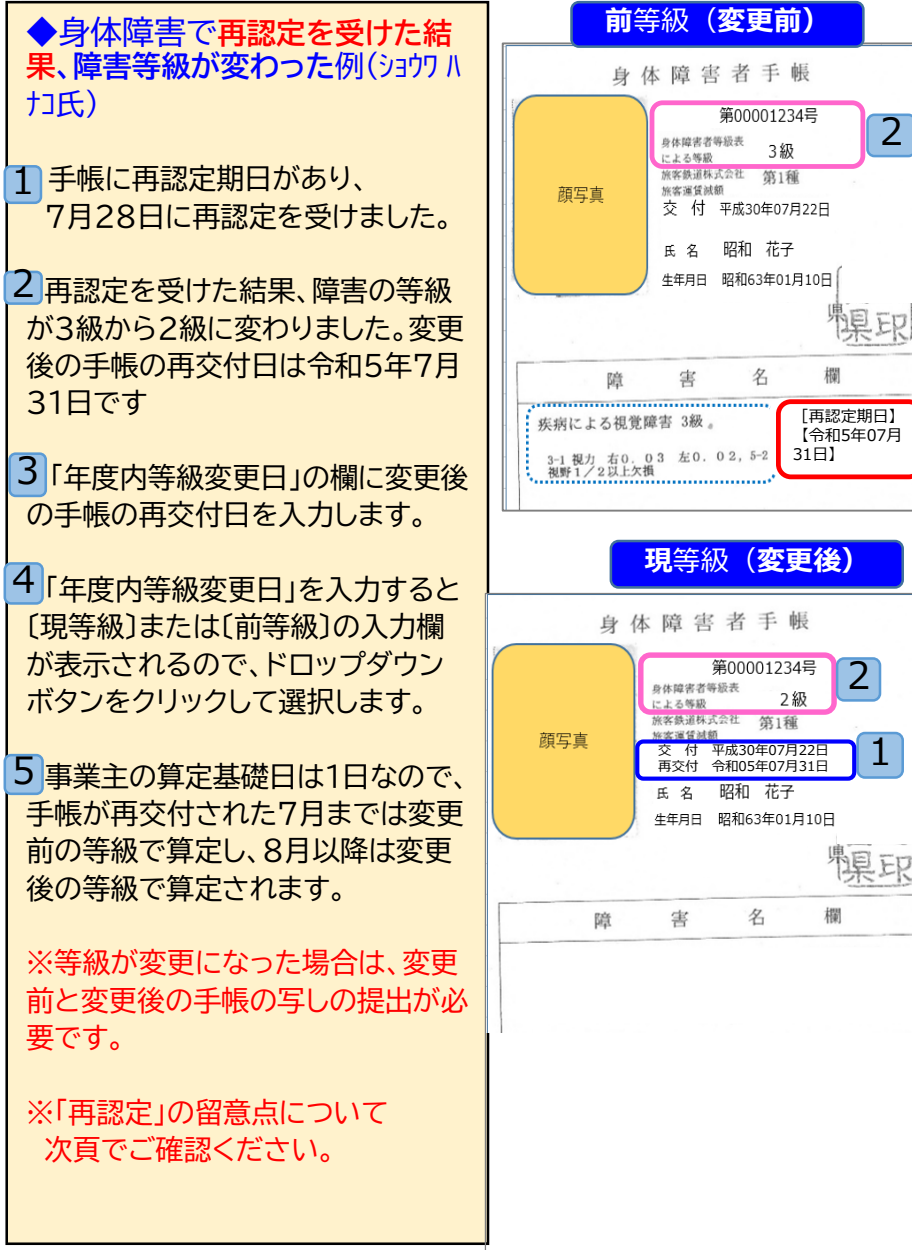

| r          |                                          |                                                                                                    |
|------------|------------------------------------------|----------------------------------------------------------------------------------------------------|
|            | 事業所の選択                                   | 独立行政法人高齢・障害・波                                                                                                    |
|            | 雇用区分 必須                                  | 常用 🔻                                                                                                    |
|            | <b>姓(フリガナ) 必須</b><br>30文字以内              | ⇒∃ウワ                                                                                                    |
|            | 名 (フリガナ) <u>必須</u><br>30文字以内             | ハナコ                                                                                                    |
|            | 性別 必須                                    | 女 ▼                                                                                                    |
|            | 生年月日 必須<br>半色教学2.2.3新以内                  | 昭和   63   年   01 月   10 日                                                                                                    |
| 2          | 障害者確認 ⑦                                  | ●         身体障害者         知的障害者         基神障害者                                                                                                    |
|            |                                          | 確認記号 2011 A:身体障害者手帳による ▼ <sup>現等級</sup> 2 ▼ 前等級 3 ▼                                                                                                    |
| <b>1</b>   | 4                                        | (391%/<br>確認記号) ▼ 現程度 ▼ 前程度 ▼                                                                                                    |
| ┛╢         |                                          | 確認記号 ▼ 現程度 ▼ 前程度 ▼                                                                                                    |
|            | 手帳情報 ⑦                                   | 手帳番号<br>20发学以内 1234                                                                                                    |
|            | 障害者の確認書類 ??                              | <ul> <li>新規・更新のため要提出 ④ 提出不要 ④</li> </ul>                                                                                                    |
|            |                                          |                                                                                                    |
|            | <b>雇人年月日</b> 必須 (?)<br>半角数字2-2-2桁以内      | 平成 🔻 25 年 04 月 01 日                                                                                                    |
|            | 年度内障害年月日 ②<br>半角数字2-2-2桁以内               | ▼         3         年         12         月         12         日                                                                                                    |
|            | 年度内等級変更日<br>半角数字2-2-2桁以内                 | 令和 ▼ 05 年 07 月 31 日 !!!!!                                                                                                    |
|            | 年度内離職年月日 ⑦<br>半角数字2-2-2桁以内               | ▼ 3 年 12 月 12 日 日                                                                                                    |
| 7          | 年度内転入出 ⑦                                 | () aby () al                                                                                                    |
| <u>ç</u> ı | 所定労働時間変動 📀                               | () <b>B</b> D ( <b>D</b> ) <b>C</b> L                                                                                                    |
|            |                                          |                                                                                                    |
|            |                                          | 134           ※下記労働時間を入力すると月の平均値が自動計算されます。                                                                                                    |
| . 11       | デフォルト値反映                                 |                                                                                                    |
|            | ※ボタンを押下すると事業所の追加・修正画面で入力した所定労働時間が設定されます。 |                                                                                                    |
|            |                                          | 4/f         5/f         6/f         7/f         8/f         9/f         10/f         11/f         12/f         1/f         2/f         3/f         6/f           120         120         120         120         120         120         120         120         120         120         120         120         120         120         120         120         14         14         14         14         14         14         14         14         14         14         14         14         14         14         14         14         14         14         14         14         14         14         14         14         14         14         14         14         14         14         14         14         14         14         14         14         14         14         14         14         14         14         14         14         14         14         14         14         14         14         14         14         14         14         14         14         14         14         14         14         14         14         14         14         14         14         14         14         14         14                                |
|            | <b>実労働時間 必须</b><br>半角数字3桁以内              | 4月         5月         6月         7月         8月         9月         10月         11月         12月         1月         2月         3月         合計           140         150         150         150         150         120         120         120         120         120         120         120         120         120         120         120         120         120         120         120         120         120         120         120         120         120         120         120         120         120         120         120         120         120         120         120         120         120         120         120         120         120         120         120         120         120         120         120         120         120         120         120         120         120         120         120         120         120         120         120         120         120         120         120         120         120         120         120         120         120         120         120         120         120         120         120         120         120         120         120         120         120         120         < |
|            | 参考 (個人別カウント)<br>※障害者のカウントが               | 4月         5月         6月         7月         8月         9月         10月         11月         12月         1月         2月         3月                                                                                                    |
|            | 表示されます                                   |                                                                                                    |

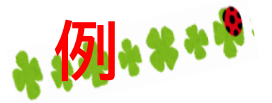

## 4 身体障害の再認定に伴う留意点

#### 前等級(**変更前)** 現等級 (変更後) 1 手帳の確認 身体障害者手帳 身体障害者手帳 再認定期日が記載がある場合は、その手 第00001234号 第00001234号 帳が再認定前の最新の手帳であるかご確認 身体探害者等级表 3級 身体健康老等最贵 よる等級 上方规则 ※家鉄道林式会社 第1種 治常铁道林式会社 第11種 丽写真 加密運管減額 ください。 和安诺等就能 丽写声 交 付 平成30年07月22日 交 付 平成30年07月22日 再交付 令和05年07月31日 昭和 花子 氏名 昭和 花子 生年月日 昭和63年01月10日 生年月日 昭和63年01月10日 "泉 ER 【注】再認定期日を過ぎている場合 欄 名 欧 害 家 名 再認定期日を過ぎている手帳は確認書類 -----政 [再認定日] 疾病による視覚障害 3級。 [令和05年07月31日] 3-1 視力 右0.03 左0.02,5-2 視野1/2以上欠損 に該当しないため、再認定期日以降は雇用 障害者として計上できません。 速やかに障害者に確認し、再認定後の手 帳を確認してください。 38 名 相對 除意 \*障害等級を変更したら 申請対象期間(R5.4.1~R6.3.31)内に 等級変更があった場合は、変更の有無を明 らかにするため、変更前の手帳と変更後の 手帳について全ページをコピーして提出し てください。

型印

欄

# ▲ 例 \*\*\*\*\* 5 精神障害者手帳の<u>有効期限が切れている</u>場合

●精神障害者手帳の有効期限が切れていたが、
 更新手続きを行っていない例(ヘイセイマサオ氏)

1 障害者手帳に記載されている有効期限は令和5年8月31日 であるが、更新していない。

2 退職の有無に関係なく、障害者として計上できるのは8月 までです。9月以降は計上できません。

【注】 精神障害の手帳には有効期限があります。

氏名 平成 正男

昭和63年12月30日

8864 号

顏写真

住所

生年月日

障害等級 3級主

有効期限が切れた方は、精神障害者として取り扱う ことができません。必ずご本人に確認してください。 ※記入説明書P38の精神障害者保健福祉手帳参照

交付 印成 27 年 8 月 7 日

(更新) 令和 5 年 8 月 31 日

FF

精神保健及び精神障害者福祉に

関する法律第45条の保健福祉手帳

| In the set of the set of the  |                                                |                                                                                                    |   |
|----------------------------------------------------------------------------------------------------|------------------------------------------------|----------------------------------------------------------------------------------------------------|---|
| Interest material and a second second se |                                                | 事業所の選択 2022 独立行政法人高齢・障害・状                                                                                                    |   |
| Image: second second secon                             |                                                | 雇用区分 🔗 奶時間 👻                                                                                                    |   |
| I Service          1       1       1       1       1       1       1       1       1       1       1       1       1       1       1       1       1       1       1       1       1       1       1       1       1       1       1       1       1       1       1       1       1       1       1       1       1       1       1       1       1       1       1       1       1       1       1       1       1       1       1       1       1       1       1       1       1       1       1       1       1       1       1       1       1       1       1       1       1       1       1       1       1       1       1       1       1       1       1       1       1       1       1       1       1       1       1       1       1       1       1       1       1       1       1       1       1       1       1       1       1       1       1       1       1       1       1       1       1       1       1       1       1       1       1       1       1       1                                                                                                    |                                                | 姓(フリガナ) <u>多高</u><br>30文学以内                                                                                                    |   |
| I Seriel         I Seriel                                                                                                    |                                                | 名 (フリガナ) <u>88</u> マサオ                                                                                                    |   |
| ・ ・・・・・・・・・・・・・・・・・・・・・・・・・・・・・・・・・・・                                                                                                    |                                                | 30x年以内<br>陸別 822                                                                                                    |   |
| * AB*2.350000       W       W                                                                                                    | 3                                              | 14年月日 <b>201</b>                                                                                                    |   |
|                                                                                                    |                                                |                                                                                                    |   |
| 1       Ref       0       V       V       V         1       Ref       V       V       V       V         V       V       V       V       V       V         V       V       V       V       V       V       V         V       V       V       V       V       V       V       V       V         V       V                                                                                                    |                                                |                                                                                                    |   |
| 1       第二日       第二日       第                                                                                                    |                                                | 明 6560万<br>(月体) マ <sup>3</sup> 次分数 マ<br>が分数 マ                                                                                                    |   |
| 1. Бинуе с и и и и и и и и и и и и и и и и и и                                                                                                    |                                                | 98 8640 です<br>(気目分)<br>ゆきまたして アン・・・・・・・・・・・・・・・・・・・・・・・・・・・・・・・・・・・・                                                                                                    |   |
| 9世報報 ① 9 任報号       964       1       1       1       1       1       1       1       1       1       1       1       1       1       1       1       1       1       1       1       1       1       1       1       1       1       1       1       1       1       1       1       1       1       1       1       1       1       1       1       1       1       1       1       1       1       1       1       1       1       1       1       1       1       1       1       1       1       1       1       1       1       1       1       1       1       1       1       1       1       1       1       1       1       1       1       1       1       1       1       1       1       1       1       1       1       1       1       1       1       1       1       1       1       1       1       1       1       1       1       1       1       1       1       1       1       1       1       1       1       1       1       1       1       1       1       1                                                                                                    |                                                |                                                                                                    |   |
| 「「「「「」」」」」」」」」」」」」」」」」」」」」」」」」」」」」」」」                                                                                                    |                                                | 手帳情報         手帳指号         2854         手帳有効前限         予帳有効前限         の5         年         06         月         31         日         目目                                                                                                    |   |
| 第二、日本       第二、日本       27、年       10       7       10       10         第二、日本       第二、日本       17       10       7       10       10         第二、日本       第二、日本       17       10       7       10       10         第二、日本       12       10       7       10       10       10         第二、日本       12       7       10       10       10       10         第二、日本       12       7       12       10       10       10         第二、日本       12       7       12       10       10       10       10         第二、日本       12       7       12       12       10       10       10       10       10         1       15       15       10       3       12       7       12       10       10       10       10       10       10       10       10       10       10       10       10       10       10       10       10       10       10       10       10       10       10       10       10       10       10       10       10       10       10       10       10       10       10       1                                                                                                    |                                                | 障害者の確認書類 ① 💿 新現・更新のため変提出 ⑦ 💿 提出不要 ⑦                                                                                                    |   |
| P##P1 ○       P## P       P## P                                                                                                    |                                                | 現産入年月日 201 ⑦ 平成 マ 27 年 10 月 01 日 正正                                                                                                    |   |
| ●         ●         ●         ●         ●         ●         ●         ●         ●         ●         ●         ●         ●         ●         ●         ●         ●         ●         ●         ●         ●         ●         ●         ●         ●         ●         ●         ●         ●         ●         ●         ●         ●         ●         ●         ●         ●         ●         ●         ●         ●         ●         ●         ●         ●         ●         ●         ●         ●         ●         ●         ●         ●         ●         ●         ●         ●         ●         ●         ●         ●         ●         ●         ●         ●         ●         ●         ●         ●         ●         ●         ●         ●         ●         ●         ●         ●         ●         ●         ●         ●         ●         ●         ●         ●         ●         ●         ●         ●         ●         ●         ●         ●         ●         ●         ●         ●         ●         ●         ●         ●         ●         ●         ●         ●         ●         ●                                                                                                            |                                                | 障害年月日 ⑦ 平成 ▼ 27 年 08 月 07 日 IIIII                                                                                                    |   |
|                                                                                                    |                                                | ▲ ※積神障害者(確認記号P・Q・R)は過年度も含めて障害年月日を入力してください。                                                                                                    |   |
| # 個功物強化型印       * 3       # 12       月       12       日田田         ** 個力物強化型印       * 3       # 12       月       12       日田田         ** 個力       ** 3       # 12       月       12       日田田         ** 個力       ** 3       # 12       月       12       日田田         ** ● 日本       ** 3       # 12       月       12       日田田         ** ● 日本       ** 3       # 12       月       12       日田田         ** ● 日本       ** 3       # 12       月       12       日田田         ** ● 日本       ** 3       # 12       月       12       日田田         ** ● 日本       ** 3       # 12       月       12       日田田         ** ● 日本       ** 3       # 12       月       12       日田田         ** ● 日本       ** 3       # 12       月       12       日       日         ** ● 日本       ** 3       # 12       月       12       日       日       13       14       月       28       15       15       15       16       16       16       17       17       16       17       17       17       16       17       18       19       10                                                                                                    |                                                |                                                                                                    |   |
| 第開業事件目での       **       3       #       12       月       12       日       12       日       12       日       12       日       12       日       12       日       12       日       12       日       12       日       12       12       日       12       12       日       12       12       12       12       12       12       12       12       12       12       12       12       12       12       12       12       12       12       12       12       12       12       12       12       12       12       12       12       12       12       12       12       12       12       12       12       12       12       12       12       12       12       12       12       12       12       12       12       12       12       12       12       12       12       12       12       12       12       12       12       12       12       12       12       12       12       12       12       12       12       12       12       12       12       12       12       12       12       12       12       12       12       12 <th></th> <td>年度内容器変更日 ⑦ ▼ 3 年 12 月 12 日 ⅢⅢ<br/>半角数学2-2-2桁以内</td> <td></td>                                                                                                    |                                                | 年度内容器変更日 ⑦ ▼ 3 年 12 月 12 日 ⅢⅢ<br>半角数学2-2-2桁以内                                                                                                    |   |
|                                                                                                    |                                                | 現離離年月日 ⑦ ▼ 3 年 12 月 12 日                                                                                                    |   |
| 1       医療や作いときは、<br>(常株のみ入力)       ・       3       年       12       月         1       医療や作いときは、<br>(常保着協力出)       ・       あり       ●       なし       の       日       4月~8月までを入力します。<br>所定労働時間は就業規則や契約等で<br>決められた労働時間を入力、         1       医療や作いときは、<br>(常保着協力)       ・       あり       ●       なし       の       の                                                                                                    |                                                | <b>約雇入年月日</b><br>(精神のみ入力) ▼ 3 年 12 月 12 日 ⅢⅢ<br>平角数学2-2-240以内                                                                                                    |   |
| **#8979-228608       **#8979-228608         #面内範入出       あり       あり         **       **         **       **         **       **         **       **         **       **         **       **         **       **         **       **         **       **         **       **         **       **         **       **         **       **         **       **         **       **         **       **         **       **         **       **         **       **         **       **         **       **         **       **         **       **         **       **         **       **         **       **         **       **         **       **         **       **         **       **         **       **         **       **         **       **         **       ** <t< td=""><th></th><td></td><td>١</td></t<>                                                                                                    |                                                |                                                                                                    | ١ |
| 1 医素や       あり ● なし       かんとノ目的の目にながた米がたがしやチャパリティン         1 医素や       シときは、<br>神深労働時間変動 ③ あり ● なし       から の へ       決められた労働時間を入力、<br>実労働時間は実際に勤務した時間(残<br>業等含む)を入力         2 住所やれ<br>変属を出し       2       **T部労働時間を入力すると用       から し       から し         3 この手握<br>きは、 評X       1       第次第少を押下すると非果所の追加・修正画面・入力した所定労働時間が留定されます。       **イタンを押下すると非果所の追加・修正画面・入力した所定労働時間が留定されます。       **イタンを押下すると非果所の追加・修正画面・入力した所定労働時間が留定されます。         4 この手握<br>したりする       5月 6月 7月 8月 9月 10月 11月 12月 1月 2月 3月 合計<br>80 80 80 80 80 75 0 0 0 0 0 0 0 0 0 0 0 0 0 0 0 0 0 0                                                                                                    |                                                |                                                                                                    |   |
| No 2 bit,<br>神深愛着報告       アボボサ種時間変動 ①       あり ② なし       実労働時間は実際に勤務した時間(残<br>業等含む)を入力。         2 住所々円<br>2       2       **T記労働時間を入力すると月       No 2         第2       **T記労働時間を入力すると月       No 2       **T記労働時間を入力すると月         3 この手軽       **T記労働時間を入力すると月       No 2       **T記労働時間を入力すると月         3 この手軽       **T記労働時間 22       **T記労働時間 24       **T記労働時間 25         **ボタンを押下すると事業所の追加・修正曲面で入力した所定労働時間が設定されます。       **ボタンを押下すると事業所の追加・修正曲面で入力した所定労働時間が設定されます。         4 この手軽       5月       6月       7月       8月       9月       10月       11月       12月       1月       2月       3月       合計         80       80       80       80       9月       10月       11月       12月       1月       2月       3月       合計         85       90       80       80       75       0       0       0       0       110         ます。       85       90       80       75       0       0       0       110       110                                                                                                    | 1 医療令                                          | →加速ののの時間を入力                                                                                                    |   |
| どに専用語<br>2     生業等含む)を入力<br>2       2     **F記労働時間を入力すると月       3     この手幅<br>きは、再次       **原数等3%EXP     **F記労働時間を入力すると月       **の参約     **F記労働時間を入力すると月       **のかりを力力<br>**のかいためする     **F記労働時間を入力すると月       5     更新の作間<br>ます。                                                                                                    | い<br>と<br>き<br>は<br>神保健福                       | 「定労働時間定動 ◎ ○ ◎ ◎ ◎ ◎ ◎ ◎ ◎ ◎ ◎ ◎ ◎ ◎ ◎ ◎ ◎ ◎ ◎                                                                                                    |   |
| 2 住所代型     2     #F記労働時間を入力すると月     が自動計     ※1時間未満の端数は切り捨て       3 この手帳     #F記労働時間を入力すると月     が自動計     第2       4 この手帳     第2     #F記労働時間を入力すると月     が自動計       5月     6月     7月     8月       9     10月     11月     12月     1月       105     80     80     80     0     0     0       5月     6月     7月     8月     9月     10月     11月     12月     1月       2     第5月     6月     7月     8月     9月     10月     11月     12月     1月       5月     5月     6月     7月     8月     9月     10月     11月     12月     1月       5月     5月     6月     7月     8月     9月     10月     11月     12月     1月       5月     5月     6月     7月     8月     9月     10月     11月     12月     1月       5月     5月     6月     7月     8月     9月     10月     11月     12月     1月       5月     5月     6月     7月     8月     9月     10月     11月     12月     1月       5月     5月     0     80     80     75     0     0     0     0                                                                                                    | どに御相                                           | 業等含む)を入力                                                                                                    |   |
| 3 この手術     アカルト値反映       きは、再欠     キャル教学36000       キャル教学36000     キャパクシを押下すると主業所の追加・修正画面・入力した所定労働時間が認定されます。       4 この手術     5月       6月     7月       80     80       80     80       80     80       80     80       80     80       80     80       80     80       80     80       80     80       80     80       80     80       80     80       80     80       80     80       80     80       80     80       80     80       80     80       80     80       80     80       80     80       80     80       80     80       80     80       80     80       80     80       80     80       80     80       80     80       80     80       80     80       80     80       80     80       80     80       80     80       80     80        80     80 <th>2<br/>全<br/>信<br/>所<br/>や<br/>一<br/>更<br/>届<br/>を<br/>出</th> <td>2 * 下記労働時間を入力すると月 が自動計算 ※1時間未満の端数は切り捨て</td> <td>)</td>                                                                                                    | 2<br>全<br>信<br>所<br>や<br>一<br>更<br>届<br>を<br>出 | 2 * 下記労働時間を入力すると月 が自動計算 ※1時間未満の端数は切り捨て                                                                                                    | ) |
| さば、丹父     ※ボタンを押下すると事業所の追加・修正画面・入力した所定労働時間が設定されます。       4 この手持したりする     4月<5月<6月<7月<8月<9月<10月<11月<12月<1月<2月<3月<6計                                                                                                    | 3 この手                                          | 所定労働時間 25日 デフォルト協反映 デフォルト協反映                                                                                                    |   |
| 4 この手約<br>したりする     80     80     80     80     0     0     0     0     0     0     400       5 更新の母<br>官から市内<br>ます。     #外線(P3)E3(4)     4月     5月     6月     7月     8月     9月     10月     11月     12月     1月     2月     3月     合計                                                                                                    | きは、再                                           | ※ボタンを押下すると事業所の追加・修正画面 <sup>1</sup> 入力した所定労働時間が設定されます。<br>4月 5月 6月 7月 8月 9月 10月 11月 12月 1月 2月 3月 合計                                                                                                    |   |
| 5 更新の申<br>前から作詞<br>ます。         実労働時間 (22)<br>※用効率3/#Ext/h         4月         5月         6月         7月         8月         9月         10月         11月         12月         1月         2月         3月         合計                                                                                                    | 4 この手<br>したりす                                  | 80         80         80         80         80         0         0         0         0         0         0         400                                                                                                    |   |
| \$T,                                                                                                    | 5<br>更新の<br>前から市                               | 実労働時間         223         4月         5月         6月         7月         8月         9月         10月         11月         12月         1月         2月         3月         合計           単約数学3冊以内         85         90         80         80         75         0         0         0         0         0         410                                                                                                    |   |
| 参考 (個人別カワンド) 4月 3月 6月 7月 8月 9月 10月 11月 12月 1月 2月 3月<br>※授告者のカウンドが 0.5 0.5 0.5 0.5 0.5 0.5 0.5 0.5 0.5 0.5                                                                                                    | ます。                                            | 参考(国大明カジンド)         4月         3月         6月         10月         11月         12月         1月         2月         3月           #常聞言のカウントが         05         05         05         05         05         05         05         05         05         05         05         05         05         05         05         05         05         05         05         05         05         05         05         05         05         05         05         05         05         05         05         05         05         05         05         05         05         05         05         05         05         05         05         05         05         05         05         05         05         05         05         05         05         05         05         05         05         05         05         05         05         05         05         05         05         05         05         05         05         05         05         05         05         05         05         05         05         05         05         05         05         05         05         05         05         05         05         05         05 |   |

#### 年度の途中で退職した場合

| 事業主の算定基礎日 1日                                                                                                    |   |  |
|----------------------------------------------------------------------------------------------------|---|--|
| 1<br>「現離職年月日」に、退職日(令和5年12月25日)<br>を入力します。                                                                            |   |  |
| <ul> <li>事業主の算定基礎日は1日です。退職月の12月1</li> <li>日は在籍しているので、12月まで雇用障害者として計上します。</li> <li>※労働時間は、賃金台帳などを基に所定労働時間と</li> </ul> |   |  |
| 美労働時間に分けて入力してくたさい。<br>確用障害者として計上できる月は、「算定基礎日」<br>で判断します。                                                             | 1 |  |
| (例)算定基礎日 15日<br>①退職日 12月20日の場合<br>→12月15日には在籍しているので、12月まで<br>計上できます。                                                 |   |  |
| ②感職日 12月10日の場合<br>→12月15日には在籍していないので、12月は<br>計上できません。計上できるのは11月までです。                                                 | 2 |  |
|                                                                                                    | I |  |

6

令和4年度の途中で退職した例(ヤマモトカズオ氏)

\* (5)+\*\*\*

1

2

t.1:

| 1/81/2.77 <b>60/2</b>                                                                                                    | 短時間 🐨                                                                                                    |  |  |  |
|----------------------------------------------------------------------------------------------------|----------------------------------------------------------------------------------------------------|--|--|--|
| <b>生(フリガナ) <u>必須</u><br/>0</b> 文字以内                                                                                                    | *74                                                                                                    |  |  |  |
| 名 (フリガナ) 0/2 カズオ<br>30文字以内                                                                                                    |                                                                                                    |  |  |  |
| 生別 砂須                                                                                                    | 91 v                                                                                                    |  |  |  |
| 上年月日 必須<br>半角数字2-2-2桁以内                                                                                                    | 戦和 ▼ 55 年 06 月 03 日 前前                                                                                                    |  |  |  |
| 障害者確認 ⑦ 身体障害者 ● 知的障害者 ● 精神障害者                                                                                                    |                                                                                                    |  |  |  |
|                                                                                                    | 確認記号 ▼ 現等級 ▼                                                                                                    |  |  |  |
|                                                                                                    | 確認記号 参加 D:療育手帳 (愛の手帳) に▼ 現程度 2.重度以外 ▼                                                                                                    |  |  |  |
|                                                                                                    | 確認記号         現程度           (括种)         ▼                                                                                                    |  |  |  |
| F板情報 ⑦                                                                                                    | 手板番号 326 326                                                                                                    |  |  |  |
| 章書者の確認書類 ③                                                                                                    | ● 新規・更新のため要提出 ⑦ ● 提出不要 ⑦                                                                                                    |  |  |  |
| 見雇入年月日 🛷 ?                                                                                                    | 今和 マ 01 年 07 月 01 日 [                                                                                                    |  |  |  |
|                                                                                                    | ▼ 3 年 12 月 12 日 Ⅲ                                                                                                    |  |  |  |
| それ以外の                                                                                                    | 日 (Weaken 5) で、10 18/2019 Come キカロ とバガ してください。<br>の障害者は甲告申請対象年度の障害年月日がある場合のみ入力してください。                                                                                                    |  |  |  |
| それ以外     それ以外     年度内等級変更日 ⑦     ド角数学2-2-2桁以内                                                                                                    | ■ (確認知道) 「     ● (注意知道) ● (注意) ● (注意) ● (∶                                                                                                    |  |  |  |
| それ以外     それ以外     それ以外     で                                                                                                    | の障害者は申告申請対象年度の障害年月日がある場合のみ入力してください。<br>▼ 3 年 12 月 12 日 IIIII<br>令和 ▼ 05 年 12 月 25 日 IIIII                                                                                                    |  |  |  |
| それ以外に           F1度内等級変更目 ⑦           F均数学2-2-2桁以内           R離職年月日 ⑦           F約数学2-2-2桁以内           「置入年月日 ⑦           (精神のみ入力)           ⑦           (物数学2-2加以内                                                                                                    | ■     ■     ■     ■     ■     ■     ■     ■     ■     ■     ■     ■     ■     ■     ■     ■     ■     ■     ■     ■     ■     ■     ■     ■     ■     ■     ■     ■     ■     ■     ■     ■     ■     ■     ■     ■     ■     ■     ■     ■     ■     ■     ■     ■     ■     ■     ■     ■     ■     ■     ■     ■     ■     ■     ■     ■     ■     ■     ■     ■     ■     ■     ■     ■     ■     ■     ■     ■     ■     ■     ■     ■     ■     ■     ■     ■     ■     ■     ■     ■     ■     ■     ■     ■     ■     ■     ■     ■     ■     ■     ■     ■     ■     ■     ■     ■     ■     ■     ■     ■     ■     ■     ■     ■     ■     ■     ■     ■     ■     ■     ■     ■     ■     ■     ■     ■     ■     ■     ■     ■     ■     ■     ■     ■     ■     ■     ■     ■     ■     ■     ■     ■     ■     ■     ■     ■                                                                                                        |  |  |  |
| それ以外に      年度内等級変更日 ⑦      F肉数学2-22代以内      印蔵戦学2-22代以内      印蔵戦学2-22代以内      市蔵大年月日 ⑦      「(精神のみ入力))      「の数学2-22代以内      「「精神のみ入力)      「の数学年月日      「⑦      「「精神のみ入力)     ③      「「精神のみ入力)     ③      〕      ③      ③      章      章     章      章     章 |                                                                                                    |  |  |  |
| それ以外に           単肉数学2-22桁以内           単肉数学2-22桁以内           原動数学2-22桁以内           原動数学2-22桁以内           (精神のみ入力)           作動数学2-22桁以内           (精神のみ入力)           (現職年月日)           (精神のみ入力)           (特徴のみ入力)           (特徴のみ入力)           (特徴のみ入力)           (特徴のみ入力)           (特徴のみ入力)                                                                                                    | <ul> <li>■ CTRACKING CONSTRAINTS AND CONSTRAINTS AND CO</li></ul> |  |  |  |
| それ以外に      年度内等級変更日 ⑦      ド応数学2-22世以内      印度数学2-22世以内      印度入年月日 ⑦      信頼中のみ入力)      印度数学2-22世以内      印度入年月日     ⑦      信頼中のみ入力)      ⑦      信頼中のみ入力)      ⑦      行動数学2-22世以内      印度数学2-22世以内      印度数学2-22世以内      印度数学2-22世以内      印度数学2-22世以内      印度数学2-22世以内      印度数学2-22世以内      印度数学2-22世以内      印度数学2-2世以内      印度数学2-2世以内      印度数学2-2世以内      ①      ①      ①      ①      ①      ①      ①      ①      ①      ①      ①      ①      ①      ①      ①      ①      ①      ①      ①      ①      ①      ①      ①      ①      ①      ①      ①      ①      ①      ①      ①      ①      ①      ①      ①      ①      ①      ①      ①      ①      ①      ①      ①      ①      ①      ①      ①      ①      ①      ①      ①      ①      ①      ①      ①      ①      ①      ①      ①      ①      ①      ①      ①      ①      ①      ①      ①      ①      ①      ①      ①      ①      ①      ①      ①      ①      ①      ①      ①      ①      ①      ①      ①      ①      ①      ①      ①      ①      ①      ①      ①      ①      ①      ①      ①      ①      ①      ①      ①      ①      ①      ①      ①      ①      ①      ①      ①      ①      ①      ①      ①      ①      ①      ①      ①      ①      ①      ①      ①      ①      ①      ①      ①      ①      ①      ①      ①      ①      ①      ①      ①      ①      ①      ①      ①      ①      ①      ①      ①      ①      ①      ①      ①      ①      ①      ①      ①      ①      ①      ①      ①      ①      ①      ①      ①      ①      ①      ①      ①      ①      ①      ①      ①      ①      ①      ①      ①      ①      ①      ①      ①      ①      ①      ①      ①      ①      ①      ①      ①      ①      ①      ①      ①      ①      ①      ①      ①      ①      ①      ①      ①      ①      ①      ①      ①      ①      ①      ①      ①      ①      ①      ①      ①      ①      ①      ①      ①      ①      ①      ①      ①      ①      ①      ①      ①      ①      ①      ①      ①      ①      ①      ①      ①      ①      ①      ①      ①      ①      ①      ①      ①      ①      ①      ①      ①      ①      ①      ①      ①      ①      ①      ① |                                                                                                    |  |  |  |
| それ以外に           単成内等級変更日 ⑦           単成数学2-22相以内           原盤職年月日 ⑦           原盤職年月日 ⑦           (精神のみ入力)           印度数学2-22相以内           前欄職年月日 ⑦           (精神のみ入力)           7           月度数学2-22相以内           「御職年月日 ⑦           (精神のみ入力)           7           月度数学2-22相以内           「「精神のみ入力」」           7           月度数学2-22相以内           「「精神のみ入力」」           7           月度数学2-22相以内           「「「「「」」」」」」           7           月度数学2-22相以内           「「」」           7           月度数学3           7           月度成分3           7           月度数学3           7                                                                                                    |                                                                                                    |  |  |  |
| それ以外に           単成肉等級変更日 ⑦           単成軟学2-22相以内           原類職年月日 ⑦           時数学2-22相以内           「「精神のみ入力」) ⑦           「「精神のみ入力」) ⑦           「「精神のみ入力」) ⑦           「「精神のみ入力」) ⑦           「「精神のみ入力」) ⑦           「「精神のみ入力」) ⑦           「「「精神のみ入力」) ⑦           「「「精神のみ入力」) ⑦           「「「精神のみ入力」) ⑦           「「「精神のみ入力」) ⑦           「「「精神のみ入力」」) ⑦           「「「精神のみ」」」) ⑦           「「「精神のみ」」」) ⑦           「「「「「「「」」」」」」           「「「「」」」」」           「「「」」」」           「「「」」」」           「「」」」」           「「」」」」」           「「」」」」           「「」」」」           「「」」」           「「「」」」」           「「」」」」           「」」」           「「」」」」           「」」」           「」」           「」」           「」」」           「」」」           「」」」           「」」           「」」」           「」」」           「」」           「」」           「」」           「」」           「」」           「」」                                                                                                    | *       3       #       12       月       12       日       11         *       3       #       12       月       12       日       11         *       3       #       12       月       12       日       11         *       3       #       12       月       12       日       11         *       3       #       12       月       12       日       11         *       3       #       12       月       12       日       11         *       3       #       12       月       12       日       11         *       3       #       12       月       12       日       11         *       3       #       12       月       12       日       11         *       4       12       月       12       日       11       11       4         *       5       *       *       12       月       12       12       13         *       5       *       *       *       15       12       15       12       12       15       12       12       12                                                                                                    |  |  |  |
| それ以外に           単成内等級変更日 ⑦           単成数学2-22代以内           原数学2-22代以内           原数学2-22代以内           原数学2-22代以内           「加酸味年月日 ⑦           (精神のみ入力) ⑦           作動数学2-22代以内           「加酸味年月日 ⑦           (精神のみ入力) ⑦           作動数学2-22代以内           「加酸味年月日 ⑦           (精神のみ入力) ⑦           F度数学2-22代以内           「加酸味年月日 ⑦           「⑦           「物酸等二次化以内           「「「「」」」」           「「」」           「「」」           「「」」           「「」」           「           「           「           「           「           「           「           「           「           「           「           「           「           「           「           「           「           「           「           「           「           「           「           「           「           「                                                                                                    | <ul> <li>■ * 3 # 12 月 12 日 ::::::</li> <li>● * 3 # 12 月 12 日 ::::::</li> <li>● * 3 # 12 月 12 日 ::::::</li> <li>● * 3 # 12 月 12 日 ::::::</li> <li>● * 3 # 12 月 12 日 ::::::</li> <li>● * 3 # 12 月 12 日 ::::::</li> <li>● * 3 # 12 月 12 日 ::::::</li> <li>● * 3 # 12 月 12 日 ::::::</li> <li>● * 3 # 12 月 12 日 ::::::</li> <li>● * 3 # 12 月 12 日 ::::::</li> <li>● * 3 # 12 月 12 日 ::::::</li> <li>● * 3 # 12 月 12 日 ::::::</li> <li>● * 3 # 12 月 12 日 ::::::</li> <li>● * 3 # 12 月 12 日 ::::::</li> <li>● * 3 # 12 月 12 日 :::::::</li> <li>● * 3 # 12 月 12 日 ::::::::::::::::::::::::::::::::::</li></ul>                                                                                                    |  |  |  |
|                                                                                                    | <ul> <li>■ C TRANSPORTER F J 100 C M 200 (100 C M 200 (100 C M 200 (100 M 200 (100 M 200 (10</li></ul> |  |  |  |
| それ以外に           単成肉等級変更日 ⑦           単成軟学2-22相以内           開業業業業業業業業業業業業業業業業業業業業業業業業業業業業業業業業業業業業                                                                                                    | ままままままままままままままままままます         *       3       #       12       月       12       日       1111         *       3       #       12       月       12       日       1111         *       3       #       12       月       12       日       1111         *       3       #       12       月       12       日       1111         *       3       #       12       月       12       日       1111         *       3       #       12       月       12       日       1111         *       3       #       12       月       12       日       1111       12       1111       12       1111       12       1111       1111       1111       1111       1111       1111       1111       1111       1111       1111       1111       1111       1111       1111       1111       1111       1111       1111       1111       1111       1111       1111       1111       1111       1111       1111       1111       1111       1111       1111       1111       1111       1111       1111       1111       1111       1111       1111       111                                                                                                    |  |  |  |
|                                                                                                    | ■ * 3       # 12       月       12       日 ::::::::::::::::::::::::::::::::::::                                                                                                    |  |  |  |
| それ以外に           単成内等級変更日 ⑦           単成数学2-22代以内           原動数学2-22代以内           原動数学2-22代以内           原動数学2-22代以内           「「精神のみ入力」) ⑦           ドの数学2-22代以内           「「精神のみ入力」) ⑦           ドの数学2-22代以内           「「精神のみ入力」) ⑦           ドの数学2-22代以内           「「精神のみ入力」) ⑦           F度数学2-2代以内           「「精神のみ入力」) ⑦           「「精神のみ入力」) ⑦           「「大家女学」20月日 ⑦           「「精神のみ入力」) ⑦           「「「大家女学」20月日 ⑦           「「「大家女学」20月日 ⑦           「「「「「大家」20月日 ⑦           「「「「大家」20月日 ⑦           「「「「大家」20月日 ⑦           「「「「大家」20月日 ⑦           「「「大家」20月日 ⑦           「「「大家」20月日 ⑦           「「「大家」20月日 ⑦           「「大家」20月日 ⑦           「「大家」20月日 ⑦           「「大家」20月日 ⑦           「「大家」20月日 ⑦           「「大家」20月日 ⑦           「「大家」20月日 ⑦           「「大家」20月日 ⑦           「「大家」20月日 ⑦           「「大家」20月日 ⑧           「「大家」20月日 ⑧           「「大家」20月日 ◎           「「大家」20月日 ◎           「「大家」20月日 ◎           「「大家」20月日 ◎           「「大家」20月日 ◎                                                                                                    | ■ ************************************                                                                                                    |  |  |  |
|                                                                                                    | ■ <10.000                                                                                                    |  |  |  |

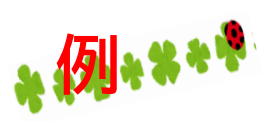

### 7 人事異動により事業所が変わった場合

|                                                                                                    |                                                                                                    | <b>三</b> 異動後                                                                                                    |
|----------------------------------------------------------------------------------------------------|----------------------------------------------------------------------------------------------------|----------------------------------------------------------------------------------------------------|
| <ul> <li>令和5年10月1日付けで、同法人内の独)JEEDからJEED保育園へ異動した例(パワジ・・・・・・・・・・・・・・・・・・・・・・・・・・・・・・・・・・・・</li></ul> | 1<br>事業所の選択 Na 独立行政法人高齢・障害・液                                                                                                    | ■<br>事業所の選択                                                                                                    |
| ※異動前と異動後に分けて入力                                                                                     | 雇用区分 参加<br>常用 ▼<br>姓 (フリガナ) 参加<br>30文字以内                                                                                                    | ▲HL 27 021 常用 ▼<br>姓 (フリガナ) 03 ノウフ<br>30文字以内                                                                                                    |
|                                                                                                    | \$ (フリガナ) <sup>6</sup> 20<br><sup>30</sup> 279k病<br>2 ~~~~~~~~~~~~~~~~~~~~~~~~~~~~~~~~~~~~                                                                                                    | 名 (フリガナ) 2011<br>301文年50月<br>~~~~~~~~~~~~~~~~~~~~~~~~~~~~~~~~~~~~                                                                                    |
| 2 異動前の情報入力シートの年度                                                                                   | 年度内転入出 ⑦ 💿 あり 🔵 なし                                                                                                    | 6<br>年度内転入出 ⑦ ③ あり ○ なし                                                                                                    |
| り取入山「のり」をクラックします                                                                                   | 年度内転入年月日①     ▼     3     年     12     月     12     日       単向数年2-2-2時以内     ▼     3     年     12     月     12     日       転入前の事業所名等     ③     カブシキガイシャメイショウ                                                                                                    | 年度内転入年月日 ⑦<br>半物数学2-2-2m以内<br>年 10 月 01 日<br>Ⅲ<br>転入前の専業所名等 ⑦<br>素品時度支援勝者原因支援機構                                                                      |
| 3年度内 <u>転出</u> 年月日に、異動前日<br>令和5年9月30日を入力し、<br>転出先には異動先となる事業所                                       | 3<br>年度内転出年月日 ⑦<br>≠角数字2-2-2版以内   ◆和 ▼ 05 年 09 月 30 日 ⅢⅢ                                                                                                    | 年度内転出年月日 ⑦ ▼ 3 年 12 月 12 日 Ⅲ                                                                                                    |
| 名「JEED保育園」を入力します。                                                                                  | 転出先の事業所名等 ③ JEED保育団<br>所定労働時間変動 ④                                                                                                    | 転出先の事業所名等 ⑦         カブシキガイシャメイショウ                                                                                                    |
| を入力します。                                                                                            | あり ● なし<br>実労働時間 (月平均) 173                                                                                                    | (1)(2)(第7(1)(2)(第)) あり の なし<br>実労働時間 (月平均)                                                                                                    |
| ー ーーーー <b>発動後</b> ーーーー<br>異動後の情報を入力するために、新規入<br>力をクリックします。                                         | *下記労働時間を入力すると月の平均値が自動計算されます。           イ           グ制定労働時間 <ul> <li>グリング</li> <li>デフォルト値反映</li> </ul>                                                                                                    | ※下記労働時間を入力すると月の平均価が自動計算されます。           所定労働時間           Ø                                                                                            |
| 5 異動先となる事業所「JEED保育<br>園」を選択します。                                                                    | **ボタンを押下すると事業所の追加・修正画面で入力した序を労働時間が設定されます。<br>4月 5月 6月 7月 8月 9月 10月 11月 12月 1月 2月 3月<br>160 160 160 160 160 160 0 0 0 0 0                                                                                                    | <sup>平角数字3相以内</sup><br>※ボタンを押下すると事業所の追加・修正画面で入力した所定労働時間が設定されます。<br>4月 5月 6月 7月 8月 9月 10月 11月 12月 1月 2月 3月<br>0 0 0 0 0 0 160 160 160 160 160 160 160 |
| 6 年度内転入出「あり」をクリック<br>します。                                                                          | 実労動時間         2/3         4月         5月         6月         7月         8月         9月         10月         11月         12月         1月         2月         3月           平角数字3所以内         180         160         160         180         180         0         0         0         0         0         0         0         0         0         0         0         0         0         0         0         0         0         0         0         0         0         0         0         0         0         0         0         0         0         0         0         0         0         0         0         0         0         0         0         0         0         0         0         0         0         0         0         0         0         0         0         0         0         0         0         0         0         0         0         0         0         0         0         0         0         0         0         0         0         0         0         0         0         0         0         0         0         0         0         0         0         0         0         0 | 東労権時間                                                                                                    |
| 7年度内 <u>転入</u> 年月日に、異動日の<br>令和5年10月1日を入力し、転入前                                                      | 参考(個人別カウント)         4月         5月         6月         7月         8月         9月         10月         11月         12月         1月         2月           9歳苦格のカウントが<br>表示されます         2         2         2         2         2         0         0         0         0                                                                                                    | 参考(個人別カウント) 4月 5月 6月 7月 8月 9月 10月 11月 12月 1月 2月<br>※時期後のカウントが<br>他示されます 0 0 0 0 0 0 0 0 0 0 0 0 0 0 0                                                |
| の事業所名には「高齢障害求職者<br>雇用支援機構」を入力します。                                                                  | Copyright (c) Japan Organization for Employment of the Elderfy, Persons with Disabilities and Job Seekers. All Rights Reserved.                                                                                                    | Copyright (c) Japan Organization for Employment of the Elderly, Persons with Disabilities and Job Seekers, All Rights Reserved.                      |
| 凶 労働時間は、10月∼3月の時間<br>数を入力します。                                                                      | べ戻る 207 割除 確定 第の障害者 次の障害                                                                                                    | -東へ戻る クリア <b>神史</b> 新派社加                                                                                                    |

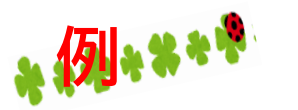

### 8 雇用契約の変更により雇用区分が変わった場合

|                                                                         | 変更前                                                                                                    | 変更後                                                                                                    |
|-------------------------------------------------------------------------|----------------------------------------------------------------------------------------------------|----------------------------------------------------------------------------------------------------|
| ● 令和5年7月1日付けで、雇用契約の<br>変更が生じ短時間から短時間以外に雇                                | 事業所の選択         (3)           「二、二、二、二、二、二、二、二、二、二、二、二、二、二、二、二、二、二、二、                                                                                                    | 高齢・障害・求職者雇用支援                                                                                                    |
| 用区分が変わった例(ナハマサコ氏)                                                       | ▲ (フリガナ) 例 チバ<br>2000/2014b チバ 2015 (フリガナ) 例 チバ 2015 (フリガナ) (2015 (フリガナ) (2015 (2015 (201 | 常用 マ<br>テバ                                                                                                    |
| 愛更前と変更後に分けて入力します                                                        | 名(フリガナ)     30支学以内       名(フリガナ)     30支学以内       約支学以内     名(フリガナ)       約支学以内     30支学以内                                                                                                    | 2#3                                                                                                    |
| <b>変</b> 更前                                                             | ~~~~~~~                                                                                                    | $\approx\approx\approx\approx\approx\approx\approx\approx\approx\approx\approx$                                               |
| <ul> <li>* 変更前の雇用区分を入力します。</li> </ul>                                   |                                                                                                    | 39 () al                                                                                                    |
| 2 年度内転入出「あり」をクリックします。                                                   | 年夏内転入年月日①     ▼     3     年     12     月     12     日     目       平今857222前以外     ●     第     12     月     12     日     目                                                                                                    | Ⅰ ▼ 05 年 07 月 01 日 1000                                                                                                    |
| ▲ 年度内転出年月日に変更前日「6月30日」を<br>入力し、転出先には変更後となる「常用」を<br>スカレ、転出先には変更後となる「常用」を | 転入創の事業所名等 ①     カブシキガイシャメイショウ     私入創の事業所名等 ②     知道     国際                                                                                                    | 欖                                                                                                    |
|                                                                         | 年度内転出年月日 ①<br>平角数学2 22所以例<br>平角数学2 22所以例<br>年 06 月 30 日 Ⅲ<br>平角数学2 22所以例                                                                                                    | ▼ 3 ¥ 12 月 12 日                                                                                                    |
|                                                                         | 転出先の事業所名等 ① 常用 転出先の事業所名等 ③ 加フ                                                                                                    | ジキガイシャメイショウ                                                                                                    |
| <b>変更後</b><br><br>変更後の情報を入力するために、新規入力                                   | 所定労働時間変動 ⑦ あり ● なし                                                                                                    | a) 🔘 al                                                                                                    |
| をクリックします。                                                               | 実労働時間(月平均)<br>80<br>167                                                                                                    |                                                                                                    |
| 5 雇用区分は変更後の「常用」を選択します。                                                  | 4 ※下記労働時間を入力すると月の平均値が自動計算されます。<br>※下記                                                                                                    | 労働時間を入力すると月の平均値が自動計算されます。                                                                                                    |
| 6 年度内転入出「あり」をクリックします。                                                   | Trickが面向する     マン     マン      マン     マン     マン     マン     マン     マン     マン     マン     マン     マン     マン     マン     マン     マン     マン     マン     マン     マン                                                                                                    | オルト値反映<br>いた停下する <b>又</b> 追加・修正画面で入力した所定労働時間が設定されます。                                                                          |
| 7 年度内転入年月日には変更日7月1日を入力<br>し、転入前の事業所名には変更前の「短時                           | 4/3         5/4         6/3         1/3         8/3         9/3         10/3         11/3         1/3         1/3         3/3         SET           80         80         80         0         0         0         0         0         0         2/3         3/3         SET         4/3                                                                                                    | 5月 0月 7月 8月 9月 10月 11月 12月 1月 2月 3月 合計<br>0 0 160 160 160 160 160 160 160 160 160                                             |
| 間」を入力します。                                                               | 実労働時間 1025 4月 5月 6月 7月 8月 9月 10月 11月 12月 1月 2月 3月 合計<br>平魚町7時150/9 80 80 80 0 0 0 0 0 0 0 0 0 240 実労働時間 202 4月                                                                                                    | 5月 6月 7月 8月 9月 10月 11月 12月 1月 2月 3月 合計                                                                                        |
| 8 労働時間は、7月~3月を入力します。                                                    | 非発気でおいろ         1         1         1         1         1         1         1         1         1         1         1         1         1         1         1         1         1         1         1         1         1         1         1         1         1         1         1         1         1         1         1         1         1         1         1         1         1         1         1         1         1         1         1         1         1         1         1         1         1         1         1         1         1         1         1         1         1         1         1         1         1         1         1         1         1         1         1         1         1         1         1         1         1         1         1         1         1         1         1         1         1         1         1         1         1         1         1         1         1         1         1         1         1         1         1         1         1         1         1         1         1         1         1         1         1         1                                                                                                    | 0 0 160 170 180 180 160 160 160 160 1,510                                                                                     |
|                                                                         | ※病害れのカウントが<br>意示されます 0.5 0.5 0.5 0 0 0 0 0 0 0 0 0 0 0 0<br>表示されます 0.5 0.5 0.5 0 0 0 0 0 0 0 0 0 0 0 0 0 0                                                                                                    | 8 5A 6A 7A 8A 9A 10A 11A 12A 1A 2A 3A<br>0 0 1 1 1 1 1 1 1 1 1 1                                                              |
|                                                                         | Copyright (c) Japan Organization for Employment of the Elderly, Persons with Disbibilities and Job Seekers. All High's Reserved.                                                                                                    |                                                                                                    |
|                                                                         | 小戻る         クリア         制除         確定         前の厚泉者         次の厚泉者         次の厚泉者                                                                                                    | pyright (c) Japan Organization for Employment of the Elderty, Persons with Disabilities and Job Seekers. All Rights Reserved. |
|                                                                         | 一覧へ戻る <b>クリ</b> ア                                                                                                    | 制除 確定 前の障害者 次の障害者                                                                                                    |

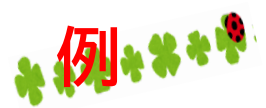

## 9 手帳の返還等により、障害者に該当しなくなった場合

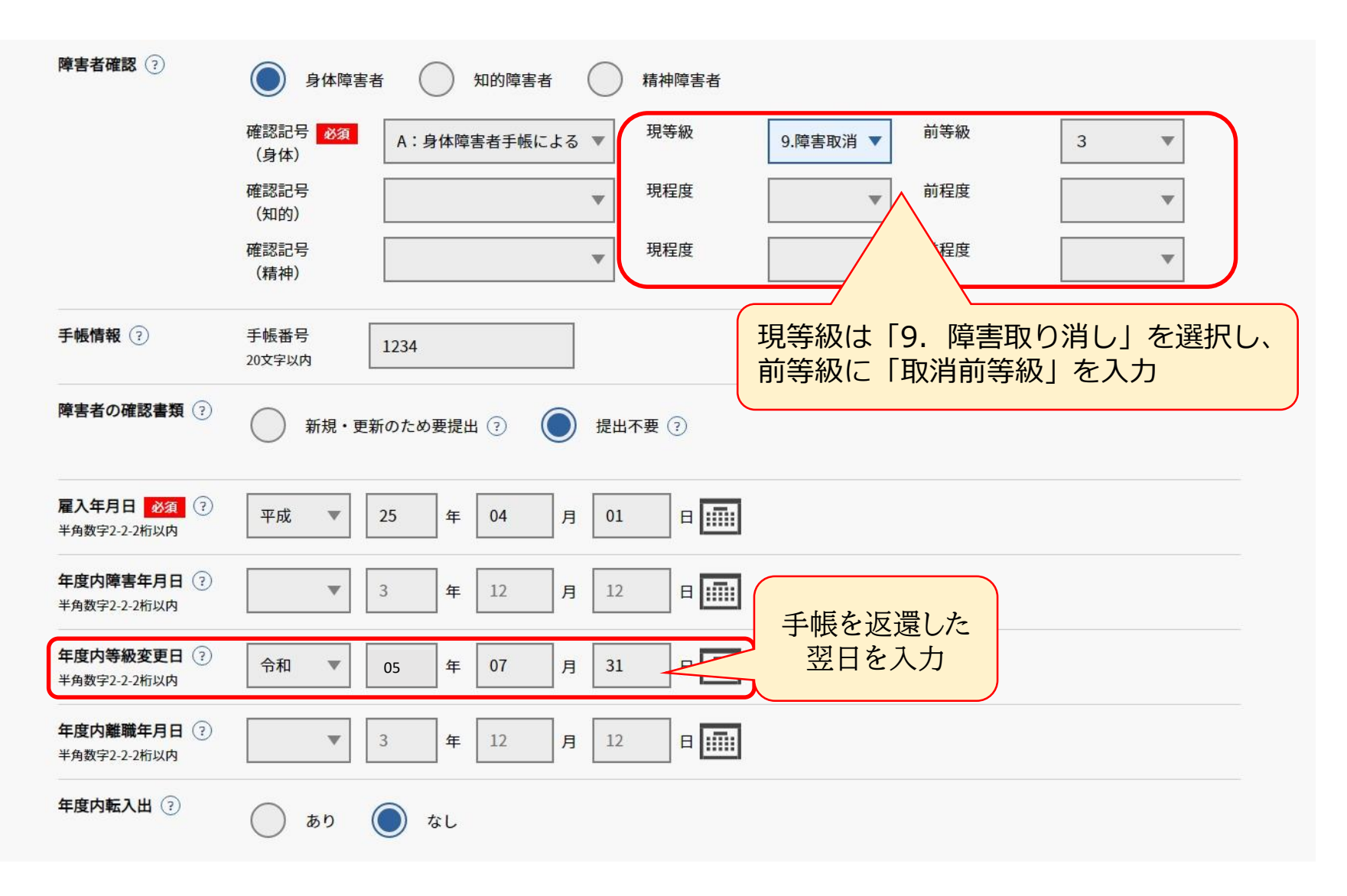

|                                                             |                                               | _      |                                   |                                                                                                    |
|-------------------------------------------------------------|-----------------------------------------------|--------|-----------------------------------|----------------------------------------------------------------------------------------------------|
| 常用雇用労働者には該当しませ                                              | tんが、<br>特定短時間                                 | 1      | 事業所の選択の須                          | 高齢・障害・求職者雇用支援                                                                                                    |
| 特例給付金の対象となる場合か                                              | 「あります。」「障害者」                                  | 3      | 雇用区分 必須                           | 特定短時間                                                                                                    |
| (                                                           | <u>」かせんかわって、</u> 精神                           | $\top$ | <b>姓(フリガナ) 必須</b><br>30文字以内       | コウセイ                                                                                                    |
| 1 事業所 高齢・障害・求                                               | 職者雇用支 障害                                      |        | 名 (フリガナ) 必須<br>30文字以内             | 7*3                                                                                                    |
| <b>2</b> *雇入在日日 R2101                                       |                                               |        | 性別 必須                             | 女 ▼                                                                                                    |
|                                                             |                                               | 4      | 生年月日 必須<br>半角数字2-2-2桁以内           | 昭和 マ 55 年 04 月 06 日 評評                                                                                                    |
|                                                             |                                               |        | 障害者確認 ②                           | 身体障害者 知的障害者                                                                                                    |
| ▶ 雇用区分 特定短時間労働                                              | 前者                                            |        |                                   | <ul> <li>確認記号</li> <li>(自体)</li> </ul> ※等級・程度の入力は不要です。                                                                                                    |
| 4 障害者情報 等級・程度の2                                             | したのである (11) (11) (11) (11) (11) (11) (11) (11 |        |                                   | 確認記号<br>(知的)                                                                                                    |
| 5 労働時間は、賃金台帳などを                                             | 基に、所定労働時間                                     |        |                                   | 確認記号 22 P:精神障害者保健福祉手帳/                                                                                                    |
| と実労働時間に分けて入力しま                                              | इंग्.                                         |        | 手帳情報 ⑦                            | 手板备号 20文字以内 747 手板有効期限 中的数字2-22和以 令和 ▼ 06 年 10 月 31 日 155                                                                                                    |
|                                                             |                                               |        | 障害者の確認書類 ⑦                        | 新規・更新のため要提出 ⑦     提出不要 ⑦                                                                                                    |
|                                                             |                                               | 2      | <b>雇入年月日 必須</b> ③<br>半角数字2-2-2桁以内 | 令和 🔻 02 年 10 月 01 日                                                                                                    |
|                                                             |                                               |        | 年度内障害年月日 ?<br>半角数字2-2-2桁以内        | 3 年         12 月         12 日                                                                                                    |
| REPORT AND A MARKET AND AND AND AND AND AND AND AND AND AND | 交付日 令和4年10月20日                                |        | 年度内等級変更日 ⑦<br>半角数字2-2-2桁以内        | 3 年         12 月         12 日         日                                                                                                    |
| 氏名 厚生 亜矢子                                                   | 有効期限 令和6年10月31日                               |        | 年度内離職年月日 ⑦<br>半角数字2-2-2桁以内        | ③ 年         12         月         12         日         IIIII                                                                                                    |
| <sup>性</sup> 住所 ○──○                                        | (更新)                                          |        | ▲ ※年度内等#                          | 級変更日は年度内で障害者でなくなった日を入力してください。                                                                                                    |
|                                                             | (更新)                                          |        | 年度内転入出 ②                          |                                                                                                    |
| 生 生牛月日<br>3 昭和50年04月06日                                     | (更新)                                          |        |                                   | ・所定労働時間を入力                                                                                                    |
| <b>廣忠論級</b>                                                 | (更新)                                          |        | 所定労働時間変動(?)                       | <ul> <li>● <sup>★</sup><sup>5</sup></li> <li>● <sup>★</sup></li> <li>● <sup>★</sup></li></ul> |
| 3級                                                          |                                               | 5      | 実労働時間(月平均)                        | 44 含む)を入力                                                                                                    |
| 手帳番号                                                        |                                               | T      | 所定労働時間 必須                         | <ul> <li>※下記労働時間を入力すると月タ</li> <li>※1時間未満の端数は切り捨て</li> </ul>                                                                                                    |
| 747                                                         |                                               |        | 半角数字3桁以内                          | アンオルド国政検査 ※ボタンを押下すると事業所の追加・修正画面で入力した所定労働時間が設定されます。                                                                                                    |
|                                                             | 「精神保健及び精神障害者福祉に                               |        |                                   | 4/j         5/j         6/j         7/j         8/j         9/j         10/j         11/j         12/j         1/j         2/j         3/j         音響           60         60         60         60         60         60         60         60         60         60         720                                                                                                    |
|                                                             | [周9 6 法律界45米97休她面征于我)                         |        | 実労働時間 必須<br>半角数字3桁以内              |                                                                                                    |
|                                                             |                                               |        | 参考(個人別カウント)                       | 40 40 50 60 50 50 45 45 30 30 50 50<br>48 58 68 78 88 98 108 118 128 18 28 38                                                                                                    |
|                                                             |                                               |        | ※障害者のカウントが<br>表示されます              |                                                                                                    |
|                                                             |                                               |        |                                   |                                                                                                    |

## お問い合わせ先

#### 独立行政法人 高齢・障害・求職者雇用支援機構 富山支部 高齢・障害者業務課

電話:0766-26-1881

所在地:高岡市ハケ55番地